# SELF-CARE PORTAL

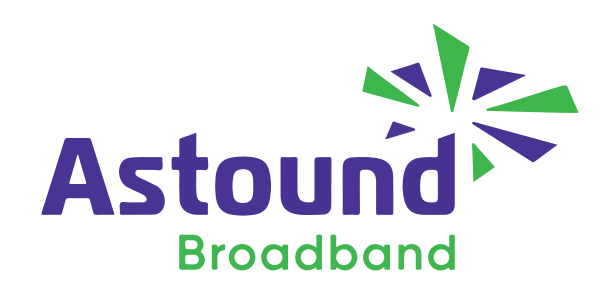

## **Entering the Self-Care Portal**

- 1. Go to my.astound.com
- 2. If you have an account, enter your Username (email) and password to access the account.
- 3. If you do not have an account set up yet, click on "CREATE ACCOUNT" at the bottom right.

**Create an Account** 

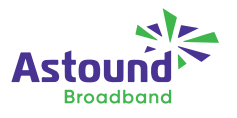

#### **Returning Customer**

| Please enter your username and password to access your account. | Access and manage your account with ease, all in one place.                                                                                                    |
|-----------------------------------------------------------------|----------------------------------------------------------------------------------------------------|
| PASSWORD                                                        | <ul> <li>Pay your bill online</li> <li>Update your account information</li> <li>Check your data usage</li> <li>Confirm when your technician will arrive</li> <li>Sign up for text message alerts</li> </ul> |
| LOG IN                                                          | CREATE ACCOUNT                                                                                                    |

Forgot your username or password?

## Setting up your Self-Care Account

- 1. Input Business Name exactly how it appears your the invoice
- 2. Input Account Number exactly how it appears on the invoice
- 3. Security Check Input Your PIN Number, lunder the Service Address at the top middle of your invoice.
- 4. Create your username and password and enter your preferred email address. (We recommend you create a username other than your email address.)
- 5. Click Submit and you will be directed to the login page.
- 6. Once logged in you can make changes and customize your profile.
- 7. Each month you will receive an email notification stating your new invoice is available online.
- If you need further assistance you can contact us at (833) 903-2897 24 x 7.

### Register

Please enter your full account information as shown on your bill.

| ACCOUNT TYPE          |                  |
|-----------------------|------------------|
| RESIDENTIAL           | BUSINESS         |
|                       |                  |
| BUSINESS NAME         |                  |
|                       |                  |
| •                     |                  |
| ACCOUNT NUMBE         | ER               |
| ****                  |                  |
|                       |                  |
| SIGN UP               | ancel            |
| <u>Account Sign U</u> | p and Security F |

Where is the account number on my bill?